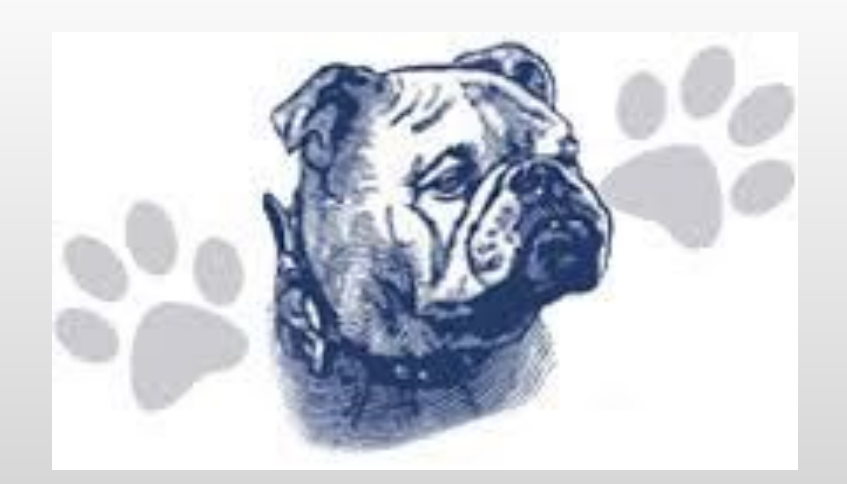

# University High School Course Selection Instructions

# **General Changes for Next Year**

**From Trimesters to Semesters/Quarters:** In general, year-long classes (such as English, Math & world languages) will be graded as 2 semesters but are considered 4 quarters for purposes of course requests.

Some classes that were a trimester before have changed to a semester class (2 quarters). Some classes that were a trimester before have changed to a quarter class.

**Interdisciplinary:** This is no longer a subject category for classes. The classes that had been under this category have been moved into the subject category that best fits the class. For example: History of Rock & Roll is now under Social Studies. There is no longer a graduation requirement to have a certain number of Interdisciplinary credits.

**Graduation Requirement Changes:** <u>*Community Service:*</u> from 50 hours before to 40 hours now for .25 credits. <u>Job</u> <u>Shadows:</u> 3 half-days will now earn .25 credits. Students may earn another .25 credits by completing another round of job shadows. <u>Internship:</u> from 50 hours before to 40 hours now for .25 credits. <u>Senior Project:</u> grade posted to transcript will now be inclusive of entire project (not just the presentation grade) for .25 credits. Students may choose to perform more community service or more internship hours, respectively, to receive extra credits (80 hours = .50 credit, 120 hours = .75 credit, 160 hours = 1 full credit).

**Sports Credit:** Students will now be able to earn .25 credits *per season* of school sports participation. This credit can replace taking a PE class or classes, if the student wishes.

# **Review Courses in the Course Catalog**

The course catalog is always available online, as well as each Advisor having a few paper copies.

- 1. Go to the University High School website (<u>University Schools</u>)
- 2. Hover mouse over Our School, click on High School
- 3. Click on Students
- 4. Click on Graduation Requirements
- 5. Click on Course Catalog (2023/2024)

# **Class Changes for Next Year**

Descriptions can be found in the course catalog

#### **New Classes**

Media Journalism I & II

Research & Special Topics: AI & the Human Condition (Junior/Senior English) AP Statistics

Freshman Science I & II (replaces Biology Concepts, Conceptual Physics & Earth Systems)

**College & Career Prep** (replacement for both Computer Applications & Career Exploration - only for students who have taken **neither** of those classes)

Introduction to Improvisation

Origins of Hip-Hop Music

Freshman Seminar

### **Class Changes for Next Year** Descriptions can be found in the course catalog

#### **Classes not offered**

Research & Media Literacy, Introduction to Tech Theatre, Interdisciplinary Art, Water Exploration

#### **Changes to Current Classes**

Zoology: Now 2 classes - Invertebrate & Vertebrate American Government: Now 2 classes - I & II Law & Legal: Now 2 classes - Foundations & Trial American History (3 trimesters) is now U.S. History I-IV and... AP American History is now AP U.S. History World History (3 trimesters) is now World History I-IV Child & Development Part I and Part II classes: Now 1 class Relationships is now Interpersonal Relationships 3D Printing & Design: Now 2 classes - I & II Advanced Speech & Debate: Now Speech & Debate II - Advanced Filmmaking: Digital Storytelling: Now 2 classes - Filmmaking I & Filmmaking II

### NCAA Eligibility

If you plan to participate in athletics in college, plan ahead!

Courses that are NCAA approved have an asterisk next to the course title.

#### \*Research and Creative Writing

Students will learn to utilize the tools and techniques of creative writing to produce short stories, poetry, memoir writing, autobiography, and dramas. Students will engage in daily in-class writing as well as produce formal pieces. Students will also read and discuss a variety of published pieces to study craft. Students will be encouraged to study aspects of their own lives in order to discover more about themselves through thoughtful observation, reflection and writing.

GRADE LEVEL: 11-12 FEES: \$0 PREREQUISITE: Two years high school English CREDIT: 1.0 LENGTH: Year

# **Off Campus Academic Opportunities**

### **Career Academy**

Selected **juniors and seniors** can get career training in programs such as:

 Automotive Service Technology, Agriculture, Animation, Collision Repair, Customer Service, Emergency Medical Technician, Fire Academy, Graphic Design, Industrial Tech, Leadership, Med Prep, Oil and Gas, Audio and Radio Production, and Welding

### Career Academy

- Must meet with high school guidance counselor to obtain and return completed Career Academy application. Applications will be due March 3, 2023.
- Must have a GPA of 3.0 or higher for the term preceding application.
- Must have fewer than 5 absent days (excused or unexcused) during preceding term.
- If scholarship is awarded, all expenses are paid.
- Half day program at Aims (AM or PM).

### **Off Campus Academic Opportunities-**STUDENTS **MUST** TALK TO THEIR COUNSELOR

- <u>Concurrent Enrollment</u> students take classes (up to 6 credits per semester) at Aims or UNC and earn both high school and college credit. Tuition is paid for by UH. (Regular tuition at Aims = \$72/credit hour.)
- Course must not be offered by UH for student to receive reimbursement.
- Student pays administrative fee (\$25/semester), books, differential tuition.
- Classes are weighted on a 5.0 scale.
- Concurrent enrollment deadline for Fall 2023: May 2, 2023

# **On Campus Academic Opportunities**

- <u>Dual Enrollment</u>-classes taken for college credit offered on UH campus. Gives students the opportunity to build a college transcript while satisfying grad requirements.
- Classes are weighted on a 5.0 scale.
- No limit in the number of credits a student can take in Dual Enrollment.

# **On Campus Academic Opportunities**

Collegiate & Career Pathways

Students can earn the following pathway diplomas: Arts & Humanities, Business, Engineering, Family Consumer Science, Health & Medical, or Science & Math

If you don't sign up for one of the above listed pathways, you will default to the Liberal Arts Pathway.

Please let your counselor know if you are interested in pursuing a specialized pathway diploma as soon as possible (no later than 1st quarter of your senior year).

### **Early Graduation**

In order to graduate early, students must have a conversation with their counselor and get administrator approval prior to the end of their junior year.

Early graduation requests must be provided to the principal in writing and must state the reasons for the request and what the student plans to do after graduating early. Written parent, advisor and counselor consent must be obtained.

Approval of the request will depend upon the student having a viable alternative and a reasonable post-graduation plan.

#### LIBERAL ARTS PATHWAY DIPLOMA

| Gonoral                                    | Graduation Requirements for a University High School Diploma: 29.0 credits |                                                                                                    |  |  |  |  |
|--------------------------------------------|----------------------------------------------------------------------------|----------------------------------------------------------------------------------------------------|--|--|--|--|
| graduation                                 | English                                                                    | <u>4.0 Credits</u><br>Freshman English (1.0)                                                                                                    |  |  |  |  |
| requirements                               |                                                                            | Additional 3.0 credit as decided upon by parent, advisor, and student.                                                                                                    |  |  |  |  |
| can be found<br>on page 7 of<br>the Course | *Mathematics                                                               | 4.0 credits<br>Algebra I or Algebra A Principles I and Algebra B Principles II (1.0)<br>Geometry or Geometry Honors (1.0)<br>Coursework is determined by student need.<br>*Students are encouraged to adhere to HEAR - Colorado Higher Education<br>Admission Requirements – to ensure the opportunity for college admission,<br>which includes Algebra II or equivalent |  |  |  |  |
| Catalog.                                   | Social Studies                                                             | 3.5 Credits<br>American Government (.50)<br>Geography (.50) or AP Human Geography (1.0)<br>American History or AP American History (1.0)<br>World History or AP World History (1.0)                                                                                                    |  |  |  |  |
|                                            |                                                                            | Additional .50 credits in social studies coursework as decided upon by parent, advisor and student.                                                                                                    |  |  |  |  |
|                                            | Science                                                                    | <u>3.0 Credits</u><br>Freshman Science I (.50)<br>Freshman Science II (.50)                                                                                                    |  |  |  |  |
|                                            |                                                                            | Additional 2.0 credit in science coursework as decided upon by parent,<br>advisor, and student.                                                                                                    |  |  |  |  |
|                                            | Fine Arts                                                                  | 1.0 Credit<br>Introduction to Art (.25)                                                                                                    |  |  |  |  |
|                                            |                                                                            | Additional .75 credit in fine arts coursework as decided upon by parent,<br>advisor, and student.                                                                                                    |  |  |  |  |
|                                            | World Language                                                             | <u>2.0 credits</u> of same language<br>Students may enroll in a language of their choice.<br>Students who plan to attend a four-year college should plan to take three<br>years of the same language.                                                                                                    |  |  |  |  |
|                                            | Career and Technical<br>Education                                          | <u>1.0 Credit</u><br>College and Career Prep. (.50)                                                                                                    |  |  |  |  |
|                                            |                                                                            | Additional .50 credit in career and technical education coursework as<br>decided upon by parent, advisor, and student.                                                                                                    |  |  |  |  |
|                                            | Wellness                                                                   | <u>1.0 Credit</u><br>The Health and Wellness Experience (.25)                                                                                                    |  |  |  |  |
|                                            |                                                                            | Additional .75 credit in Wellness/P.E. coursework as decided upon by parent,<br>advisor, and student.                                                                                                    |  |  |  |  |

The Liberal Arts Pathway Diploma shows the minimum graduation requirements. If you are planning to graduate with a different pathway, check the requirements for that pathway when determining which classes to sign up for.

If you do not select a specific pathway, you will default to the Liberal Arts pathway.

All pathways and their requirements are in the Course Catalog.

# Things to note...

• Classes are assigned course numbers by department.

• We build our master schedule each year based on student requests. Please make wise choices when selecting classes.

• Juniors and Seniors, select an English alternate!!!!!

### Math

- AP Calculus (Dual Enrollment) may earn 5 credits from Aims for MAT 2410; state guaranteed transfer course
- College Algebra (Dual Enrollment) may earn 4 credits from Aims for MAT 1021; state guaranteed transfer course
- Fundamentals of Accounting Honors not always counted as 4<sup>th</sup> year of math by colleges; not accepted as math by NCAA
- Consumer Math not always counted as 4<sup>th</sup> year of math by colleges; not accepted as math by NCAA
- AP Statistics-pending NCAA approval

### Science Things to note if you are planning to attend a four-year university

- Recommend one year of Chemistry or Physics CU requires it! Mines requires Physics!
- California colleges require one year of biological science and one year of a physical science. Both must have a laboratory component.
- Important to visit college websites

# **Course Request Form**

You will use your completed Course Request Form as a resource to select each class that you would like to register for in the Infinite Campus Academic Planner.

| Stude  | nt Name:                                         |      |        |                                                                                                  |     |           |
|--------|--------------------------------------------------|------|--------|--------------------------------------------------------------------------------------------------|-----|-----------|
| Select | Course                                           | Qtrs | Open   | Prerequisite                                                                                     | Fee | Signature |
|        | ENGLISH                                          |      |        |                                                                                                  |     |           |
| X      | LAN10006A-Sophomore English                      | 4    | 10 req | Freshman English                                                                                 |     |           |
|        | LAN10007A-Sophomore English<br>Honors            | 4    | 10     | Freshman English, application and teacher signature (Christensen)                                |     |           |
|        | LAN10001-Introduction to Human<br>Communication  | 1    | 10-12  |                                                                                                  |     |           |
|        | LAN10008-Media & Journalism I                    | 1    | 10-12  |                                                                                                  |     |           |
|        | LAN10009-Media & Journalism II                   | 1    | 10-12  | Media & Journalism I                                                                             |     |           |
|        | LAN08001A-Resource Literacy 101                  | 4    | 9-12   | IEP Teacher signature                                                                            |     |           |
|        | LAN08002A-Resource Literacy 201                  | 4    | 9-12   | IEP Teacher signature                                                                            |     |           |
|        | SOCIAL SCIENCE                                   |      |        |                                                                                                  |     |           |
| X      | SOC10011-U.S. History I                          | 1    | 10 req |                                                                                                  |     |           |
| Х      | SOC10012-U.S. History II                         | 1    | 10 req |                                                                                                  |     |           |
| Х      | SOC10013-U.S. History III                        | 1    | 10 req |                                                                                                  |     |           |
| x      | SOC10014-U.S. History IV                         | 1    | 10 req |                                                                                                  |     |           |
|        | SOC10001A-AP U.S. History                        | 4    | 10-12  | Teacher signature (Uribe)                                                                        |     |           |
|        | SOC09002A-AP Human<br>Geography                  | 4    | 9-12   | C or better in prior semester of Social<br>Studies & current Social Studies<br>teacher signature |     |           |
|        | SOC10002A-AP Psychology                          | 4    | 10-12  | Advisor signature                                                                                |     |           |
|        | SOC10000 - American Revolution<br>in Pop Culture | 1    | 10-12  | pre/corequisite US History                                                                       |     |           |

# Login to Begin Course Selection

Log into your Infinite Campus Student Portal

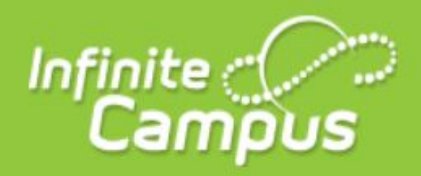

#### **Transforming K12 Education®**

**District Edition** 

Version: Campus.2040.8 Weld County School District Re-6 Greeley

WPEACE\_UN

Username

Password

.....

Log In

## **Course Selection Cont.**

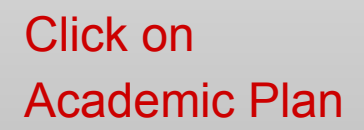

The way we request classes has changed. Do <u>not</u> try to request classes the way we used to.

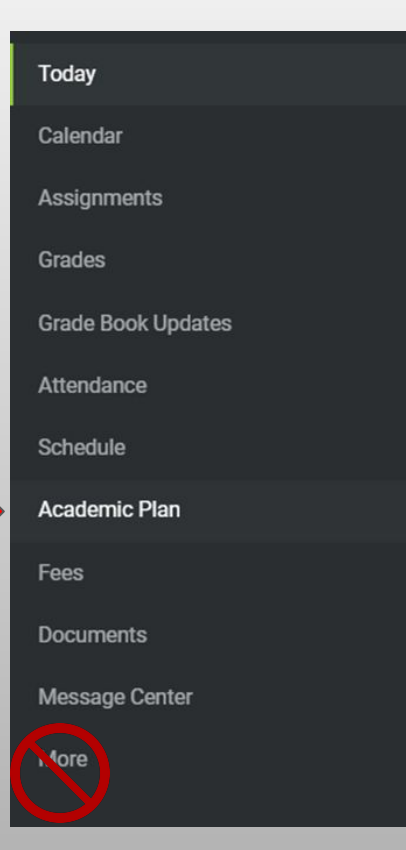

## **Course Selection Cont.**

|               |                    | Academic Plan                                     |  |  |  |  |
|---------------|--------------------|---------------------------------------------------|--|--|--|--|
|               | Today              | Choose an Academic Plan: University Class of 2025 |  |  |  |  |
|               | Calendar           | Post Grad Location   Post Grad Plans              |  |  |  |  |
| Click on Next | Assignments        | Next                                              |  |  |  |  |
|               | Grades             |                                                   |  |  |  |  |
|               | Grade Book Updates |                                                   |  |  |  |  |
|               | Attendance         |                                                   |  |  |  |  |
|               | Schedule           |                                                   |  |  |  |  |
|               | Academic Plan      |                                                   |  |  |  |  |
|               | Fees               |                                                   |  |  |  |  |
|               | Documents          |                                                   |  |  |  |  |
|               | Message Center     |                                                   |  |  |  |  |
|               | More               |                                                   |  |  |  |  |
|               |                    |                                                   |  |  |  |  |

# **General Overview**

The next screen (see next slide) shows you all the courses you've taken in past years **including** the courses you are signed up to take in the last term of <u>this</u> school year.

Academic Planner gives you the ability to request courses for all of your future years. This is a new feature and we are really excited about giving you the chance to plan out classes into future years, if you so wish. This feature is especially helpful to students wanting to plug into a specialized Pathway.

#### It is required that you enter classes for the upcoming school year. Entering classes for future school years is optional.

# What the Planner Looks Like

|            | Teday              | Academic Plan 🛛 🖬 Save 🖉 Course                                                                           | Plan Report Search the Course Catalog              | •                                |                                  |
|------------|--------------------|----------------------------------------------------------------------------------------------------|----------------------------------------------------|----------------------------------|----------------------------------|
|            | rouay              | - Program: University Class of 2025 (Graduatio                                                            | n)                                                 |                                  |                                  |
|            | Calendar           | Grade: 09 7.53 / 7.86                                                                                     | Grade: 10 8.62 / 8.19                              | Grade: 11 0.00 / 7.15 0          | Grade: 12 0.00 / 5.80 0          |
| <b>T</b> 1 | Assignments        | LAN (1.98 / 3.98)                                                                                         |                                                    |                                  |                                  |
| Ine        |                    | 0.99 / 0.99                                                                                               | 0.99 / 0.99                                        | 0.00 / 1.00                      | 0.00 / 1.00                      |
| student    | Grades             | 1078 1-Freshman English -<br>0.33                                                                         | 1419 1-Sophomore English -<br>0.33                 | Type to search or select courses | Type to search or select courses |
| Student    | Grade Book Updates | 1078 1-Freshman English -<br>0.33                                                                         | 1419 1-Sophomore English -<br>0.33                 |                                  |                                  |
| in this    | Attondance         | 1078 1-Freshman English -<br>0.33                                                                         | 1419 1-Sophomore English -<br>0.33                 |                                  |                                  |
| ovomnlo    | Attendance         |                                                                                                    |                                                    |                                  |                                  |
| example    | Schedule           | ALERT: Not enough credits selected in LAN to meet the m<br>ALERT: Course Requirement not met: English     | inimum plan requirements.                          |                                  |                                  |
| will be    | Academic Plan      | MAT (1.98 / 3.98)                                                                                         |                                                    |                                  |                                  |
|            |                    | 0.99 / 0.99                                                                                               | 0.99 / 0.99                                        | 0.00 / 1.00                      | 0.00 / 1.00                      |
| an 11th    | Fees               | 3009 3-Algebra I - 0.33                                                                                   | 3101 3-Geometry - 0.33                             | Type to search or select courses | Type to search or select courses |
| nrader in  | Documents          | 3009 3-Algebra I - 0.33<br>3009 3-Algebra I - 0.33                                                        | 3101 3-Geometry - 0.33<br>3101 3-Geometry - 0.33   |                                  |                                  |
|            | Message Center     |                                                                                                    |                                                    |                                  |                                  |
| the        | message center     | ALERT: Not enough credits selected in MAT to meet the m<br>ALERT: Course Requirement not met. Mathematics | inimum plan requirements.                          |                                  |                                  |
| 22/24      | More               | SCI (1.98 / 2.97)                                                                                         |                                                    |                                  |                                  |
| 23/24      |                    | 0.99 / 0.99                                                                                               | 0.99 / 0.99                                        | 0.00 / 0.99                      | 0.00 / 0.00                      |
| school     |                    | 4255 4-Biology Concepts -<br>0.33                                                                         | 4050 4-Astronomy - 0.33                            | Type to search or select courses | Type to search or select courses |
| 0011001    |                    | 4272 4-Conceptual Physics -                                                                               | 4310 4-Zoology - 0.33<br>4371 4-Colorado Geology - |                                  |                                  |
| year.      |                    | 4304 4-Earth Systems - 0.33                                                                               | 0.33                                               |                                  |                                  |
|            |                    |                                                                                                    |                                                    |                                  |                                  |
|            |                    | ALERT. Not enough credits selected in SCI to meet the mi<br>ALERT. Course Requirement not met. Science    | nimum plan requirements.                           |                                  |                                  |
|            |                    | SOC (2.31 / 3.48)                                                                                         |                                                    |                                  |                                  |
|            |                    | 0.99 / 0.99                                                                                               | 1.32 / 0.99                                        | 0.00 / 1.00                      | 0.00 / 0.50                      |
|            |                    | Classes the                                                                                               | Classes the                                        | TYou MUST select                 | TYou may opt to                  |
|            |                    | student took in                                                                                           | student took in 10th                               | classes for the                  |                                  |
|            |                    | Oth grado                                                                                                 | arado 8 ic                                         | novt school voor                 | for a future year                |
|            |                    | surgrade.                                                                                                 |                                                    | <u>next</u> school year.         | ior a luture year.               |
|            |                    |                                                                                                    | scheduled to take.                                 |                                  |                                  |

a gra

# **Selecting Classes**

In your next school year, click on the dropdown to select classes in each subject area. In this example the student is selecting an English class.

| Tadau              | Academic Plan                                                                                                    | Save                                    | 🙆 Course Plan Report                               | Search the Course Catalog    | * |                                                                          |   |                                  |          |
|--------------------|----------------------------------------------------------------------------------------------------|-----------------------------------------|----------------------------------------------------|------------------------------|---|--------------------------------------------------------------------------|---|----------------------------------|----------|
| rouay              | - Program: Univers                                                                                                    | sity Class of 20                        | 25 (Graduation)                                    |                              |   |                                                                          |   |                                  | *        |
| Calendar           | Grade: 09 7.53 /                                                                                                    | 7.86                                    | Gra                                                | de: 10 8.62 / 8.19           |   | Grade: 11 0.00 / 7.15 0                                                  | 8 | Grade: 12 0.00 / 5.80 0          |          |
| Assignments        | LAN (1.98 / 3.98                                                                                                    | 3)                                      |                                                    |                              |   |                                                                          |   |                                  | <u>^</u> |
|                    | 0.99 / 0.99                                                                                                    |                                         | 0.9                                                | 99 / 0.99                    |   | 0.00 / 1.00                                                              |   | 0.00 / 1.00                      |          |
| Grades             | 1078 1-Freshman Engli<br>0.33                                                                                                  | sh -                                    | 141<br>0.3                                         | 9 1-Sophomore English -      |   | Type to search or select courses                                         |   | Type to search or select courses | J        |
| Grade Book Updates | 1078 1-Freshman Engli<br>0.33                                                                                                  | sh -                                    | 141                                                | 9 1-Sophomore English -<br>3 |   | A - 0.00                                                                 | - |                                  |          |
| Attendance         | 1078 1-Freshman Engli<br>0.33                                                                                                  | sh -                                    | 141                                                | 9 1-Sophomore English -<br>3 | , | Writing A - 0.00<br>LAN11002A Res/Critcl Readg-<br>Superhoraset A - 0.00 |   |                                  |          |
| Schedule           | ALERT Not enough cre<br>ALERT Course Require                                                                                   | edits selected in L<br>ement not met: E | AN to meet the minimum plan require                | ements.                      |   | LAN11003A Research & Graphic<br>Lit A - 0.00                             |   |                                  |          |
| Academic Plan      | MAT (1.98 / 3.98                                                                                                    | B)                                      |                                                    |                              |   | LAN11005A Res & Soc Justice-<br>Modern Lit A - 0.00                      |   |                                  |          |
|                    | 0.99 / 0.99                                                                                                    |                                         | 0.9                                                | 99 / 0.99                    |   | LAN11006A Research & Poetry A<br>- 0.00                                  |   | 0.00 / 1.00                      |          |
| rees               | 3009 3-Algebra I - 0.33                                                                                                    |                                         | (310                                               | 1 3-Geometry - 0.33          |   | J. AMILLOOT Clanderdiad Test Dree                                        | • | Type to search or select courses |          |
| Documents          | 3009 3-Algebra I - 0.33                                                                                                    |                                         | 310                                                | 1 3-Geometry - 0.33          |   |                                                                          |   |                                  |          |
|                    | 3009 3-Algebra I - 0.33                                                                                                    |                                         | (310                                               | 1 3-Geometry - 0.33          |   |                                                                          |   |                                  |          |
| Message Center     |                                                                                                    |                                         |                                                    |                              |   |                                                                          |   |                                  |          |
| Mora               | ALERT: Not enough cre<br>ALERT: Course Require                                                                                 | edits selected in M<br>ement not met: M | IAT to meet the minimum plan require<br>athematics | ements.                      |   |                                                                          |   |                                  |          |
| Mole               | SCI (1.98 / 2.97)                                                                                                    | )                                       |                                                    |                              |   |                                                                          |   |                                  |          |
|                    | 0.99 / 0.99                                                                                                    |                                         | 0.9                                                | 99 / 0.99                    |   | 0.00 / 0.99                                                              |   | 0.00 / 0.00                      |          |
|                    | 4255 4-Biology Concep                                                                                                    | ts -                                    | (405                                               | 0 4-Astronomy - 0.33         |   | Type to search or select courses                                         |   | Type to search or select courses |          |
|                    | 4272 4-Concentual Phy                                                                                                    | sics -                                  | (431                                               | 0 4-Zoology - 0.33           |   |                                                                          |   |                                  |          |
|                    | 0.33                                                                                                    |                                         | 437<br>0.3                                         | 1 4-Colorado Geology -       |   |                                                                          |   |                                  |          |
|                    | 4304 4-Earth Systems -                                                                                                    | 0.33                                    |                                                    |                              |   |                                                                          |   |                                  |          |
|                    | ALERT: Not enough credits selected in SCI to meet the minimum plan requirements.<br>ALERT: Course Requirement not met: Science |                                         |                                                    |                              |   |                                                                          |   |                                  |          |
|                    | SOC (2.31 / 3.4                                                                                                    | 8)                                      |                                                    |                              |   |                                                                          |   |                                  |          |
|                    | 0.9970.99                                                                                                    |                                         | 1.                                                 | 32 / 0.99                    |   | 0.00 / 1.00                                                              |   | 0.00 / 0.50                      |          |

# **Year-long Classes**

**Year-long** classes will automatically show up as 2 selections when you click on the one class. You can see that the 1st class is Research & Creative Writing **A** and the 2nd class is Research & Creative Writing **B**. The "A" indicates 1st semester and the "B" indicates 2nd semester. This is only something that will happen with year-long classes.

| Taday              | Academic Plan 📓 Save 🙆 Course Plan Report                                                                                 | Search the Course Catalog          |                                                     |  |  |  |  |
|--------------------|----------------------------------------------------------------------------------------------------|------------------------------------|-----------------------------------------------------|--|--|--|--|
| Today              | Program: University Class of 2025 (Graduation)                                                                            |                                    |                                                     |  |  |  |  |
| Calendar           | Grade: 09 7.53 / 7.56                                                                                                    | Grade: 10 8.62 / 8.19              | Grade: 11 7.75 / 7.75                               |  |  |  |  |
| Assimments         | LAN (2.98 / 3.98)                                                                                                    |                                    |                                                     |  |  |  |  |
| Assignments        | 0.99 / 0.99                                                                                                    | 0.99 / 0.99                        | 1.00 / 1.00                                         |  |  |  |  |
| Grades             | 1078 1-Freshman English -<br>0.33                                                                                         | 1419 1-Sophomore English -<br>0.33 | × LAN11001A Research &<br>Creative Writing A - 0.50 |  |  |  |  |
| Grade Book Updates | 1078 1-Freshman English -<br>0.33                                                                                         | 1419 1-Sophomore English -<br>0.33 | LAN11001B Research &  Creative Writing B - 0.50     |  |  |  |  |
| Attendance         | 0.33                                                                                                    | 1419 1-Sophomore English -<br>0.33 |                                                     |  |  |  |  |
| Schedule           | ALERT: Not enough credits selected in LAN to meet the minimum plan requirer<br>ALERT: Course Requirement not met: English | ments.                             |                                                     |  |  |  |  |

# Check for Classes You've Had Before

You can see all the classes you have had in previous years

so you don't try to select them again.

| Today              | Academic Plan 🛛 📓 Save 🖉 Course Plan Rep                                                                                                    | Search the Course Catalog 👻                   |                                  |                                  |
|--------------------|----------------------------------------------------------------------------------------------------|-----------------------------------------------|----------------------------------|----------------------------------|
| Today              | Program: University Class of 2025 (Graduation)                                                                                                    |                                               |                                  | ÷                                |
| Calendar           | Grade: 09 7.53 / 7.86                                                                                                    | Grade: 10 8.62 / 8.19                         | Grade: 11 0.00 / 7.15 0          | Grade: 12 0.00 / 5.80 0          |
| Assignments        | 5504 5-Computer<br>Applications - 0.33                                                                                                    | 5704 5-Career Exploration -<br>0.33           | Type to search or select courses | Type to search or select courses |
| Grades             | ALERT: Not enough credits selected in CTE to meet the min rum plan                                                                                                    | n requirements.                               |                                  |                                  |
| Grade Book Updates | ALERT: Compound Requirement not met: College & Career Prep<br>ALERT: Compound Requirement not met: College & Career Prep.<br>ALERT: Course Requirement not met: Career & Technical Education |                                               |                                  |                                  |
| Attendance         | FIN (0.33 / 0.99)                                                                                                    |                                               |                                  |                                  |
| Schedule           | 0.00 / 0.33                                                                                                    | 0.33 / 0.33                                   | 0.00 / 0.33                      | 0.00 / 0.00                      |
|                    |                                                                                                    | 6510 6-introduction to Art -<br>0.33          | Type to search or select courses | Type to search or select courses |
| Academic Plan      |                                                                                                    |                                               |                                  |                                  |
| Fees               | ALERT: Not enough credits selected in FIN to meet the mining of plan<br>ALERT: Course Requirement not met: Fine Arts                                                                         | requirements.                                 |                                  |                                  |
| Documents          | PHY (0.58 / 0.58)                                                                                                    |                                               |                                  |                                  |
|                    | 1.32 / 0.00                                                                                                    | 1.32 / 0.33                                   | 0.00 / 0.25                      | 0.00 / 0.00                      |
| Message Center     | 8004 8-Lifetime Fitness -<br>0.33                                                                                                    | 8004 8-Weight Room Fitness<br>- 0.33          | Type to search or select courses | Type to search or select courses |
| More               | 8005 8-Individual Activities -<br>0.33                                                                                                    | 8005 8-Individual Activities -<br>0.33        |                                  |                                  |
|                    | 8105 8-Team Activities - 0.33                                                                                                    | 8007 8-Adv Strength and<br>Conditionin - 0.33 |                                  |                                  |
|                    | 0.33                                                                                                    | 8898 8-Weight Room Fitness<br>II - 0.33       |                                  |                                  |
|                    | 2.06 credit overflow to ELE                                                                                                    |                                               |                                  |                                  |
|                    | ALERT: Not enough credits selected in PHY to meet the minimum plan<br>ALERT: Course Requirement not met: Physical Education                                                                  | n requirements.                               |                                  |                                  |

### If you try to select a class you've had before...

If you've already taken a class and then try to select it, it will show up in **red**. This is helpful so you will know to **delete the class** and select another. If you do not delete the class and then try to Save, the system will give you an error message **and will NOT Save**.

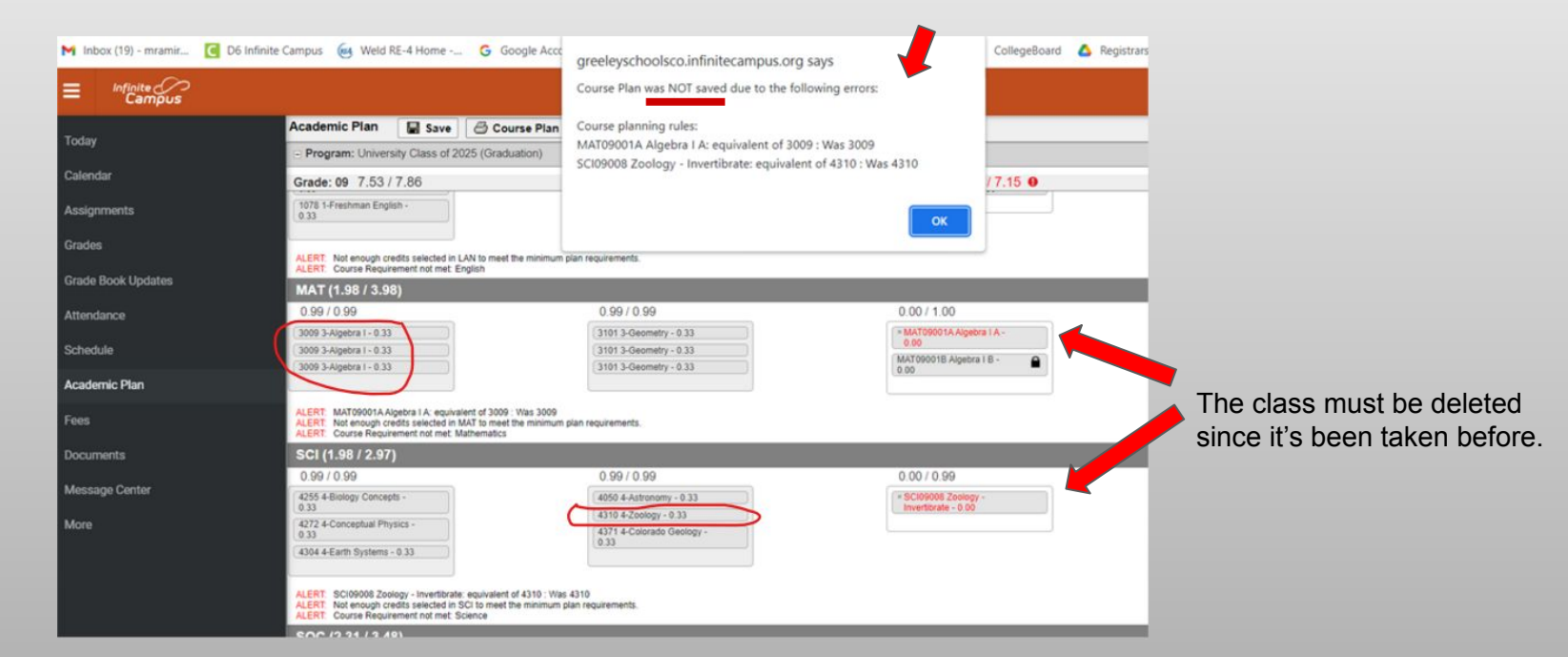

# If You Want to Delete a Class

If you select a class and then need to delete it, simply click on the X in the upper left corner of the class. If it is a year-long class, the X will be on the 1st box of the 2 boxes.

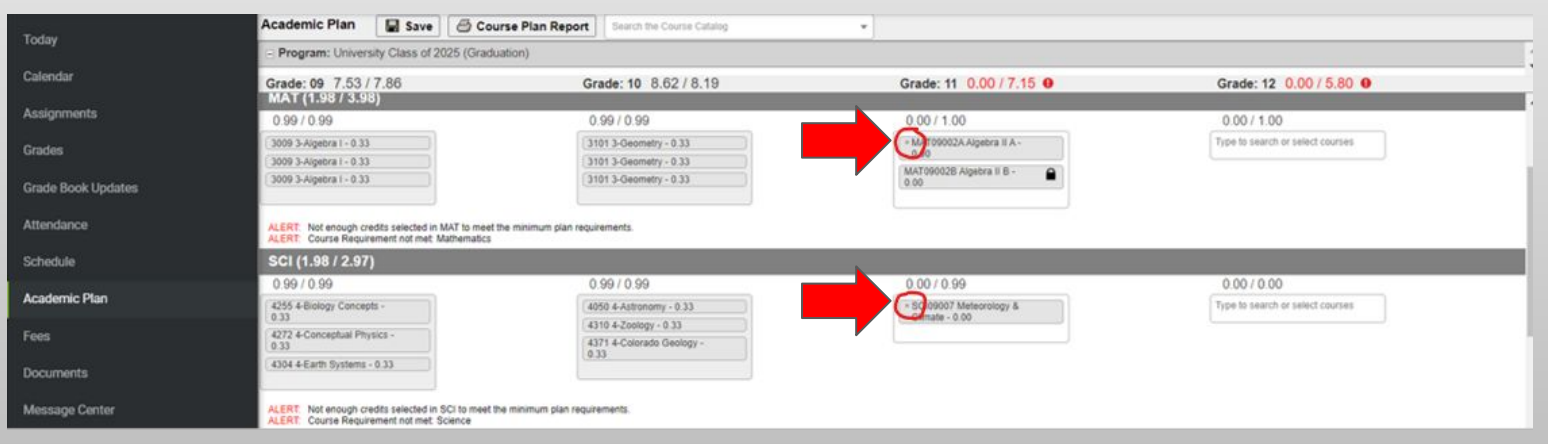

The first example above is a year-long class. The second example above is not a year-long class.

# **Repeatable Classes**

There are a few classes that can be repeated and the system will allow you to select them in your plan. You can look at the course catalog to see if a class is repeatable. If it does NOT say the class can be taken multiple times,

you will not want to sign up for it if you have <u>already</u> taken it in a prior year.

#### Wellness/Physical Education **PHY Credit**

#### **Advanced Strength & Conditioning**

This fitness course will focus on developing the human body for athletic activities. only for those individuals who are willing to put forth the maximum effort possible. There will be an emphasis on increasing muscular strength, muscular endurance, speed, flexibility, and body composition. This course may be taken multiple times.

GRADE LEVEL: 10-12 (fulfills P.E. requirement) FEES: \$0 PREREQUISITE: Basics of Power or Weight Room II and teacher signature

CREDIT: 0.25

LENGTH: Quarter

This class is

# World Languages & Health Class

- World language classes (ASL, German, Spanish) will show up under FOR (foreign language) in the Academic Planner portal. You will also be able to select the classes in the FOR category (not in the WLD category).
- The Health class will show up under HLT in the Academic Planner portal. This is also where you will be able to select that class.

| Tester             | Academic Plan 📓 Save 🖨 Course Plan Report Search the Course | Coorg +                            |                                            |                                  |  |  |  |  |
|--------------------|-------------------------------------------------------------|------------------------------------|--------------------------------------------|----------------------------------|--|--|--|--|
| rooay              | Program: University Class of 2024 (Graduation)              |                                    |                                            |                                  |  |  |  |  |
| Calendar           | Grade: 09 6.87 / 8.19                                       | Grade: 10 4.23 / 8.19              | Grade: 11 8.52 / 6.87                      | Grade: 12 0.00 / 5.75 0          |  |  |  |  |
| Assignments        | FOR (1.98 / 1.98)                                           |                                    |                                            |                                  |  |  |  |  |
|                    | 0.9970.99                                                   | 0.667.0.99                         | 0.33 / 0.00                                | 0.00 / 0.00                      |  |  |  |  |
| Grades             | 7001 7-Amer Sign Lang / -<br>0.30                           | 7002 7-Amer Bign Lang II -<br>0.00 | 7003 7-Amer Sign Lang III -<br>0.13        | Type to search or select courses |  |  |  |  |
| Grade Book Updates | 7001 7-Amer Bign Lang I -<br>0.33                           | 7002 7-Amer Bign Lang 8 -<br>0.33  |                                            |                                  |  |  |  |  |
| Attendance         | 7001 7-Amer Sign Lang I -<br>0.33                           | 1982 7 Anner Sign Lang 8 -<br>0 33 |                                            |                                  |  |  |  |  |
| Schedule           | 0.00 creat overflow to BLE                                  |                                    |                                            |                                  |  |  |  |  |
| Academic Dise      | HLT (0.33 / 0.33)                                           |                                    |                                            |                                  |  |  |  |  |
| Producting Fight   | 0.00/0.00                                                   | 0.00/0.33                          | 0.33 / 0.00                                | 0.00/0.00                        |  |  |  |  |
| Fees               |                                                             |                                    | 8536 8-The Health<br>&Welmess Eyeer - 0.33 | Type to search or select courses |  |  |  |  |
| Documents          |                                                             |                                    |                                            |                                  |  |  |  |  |

# **Previous Interdisciplinary Classes**

We have made another change for the new school year. We used to have an IDP credit type for Interdisciplinary courses. We no longer have an IDP credit type. All those courses are now located in different subject areas. Unfortunately these <u>courses you've already taken</u> will show up in your Planner under the <u>ELE (Electives) credit type</u>. You will want to make certain you do not request the classes that are shown in ELE. See the following examples:

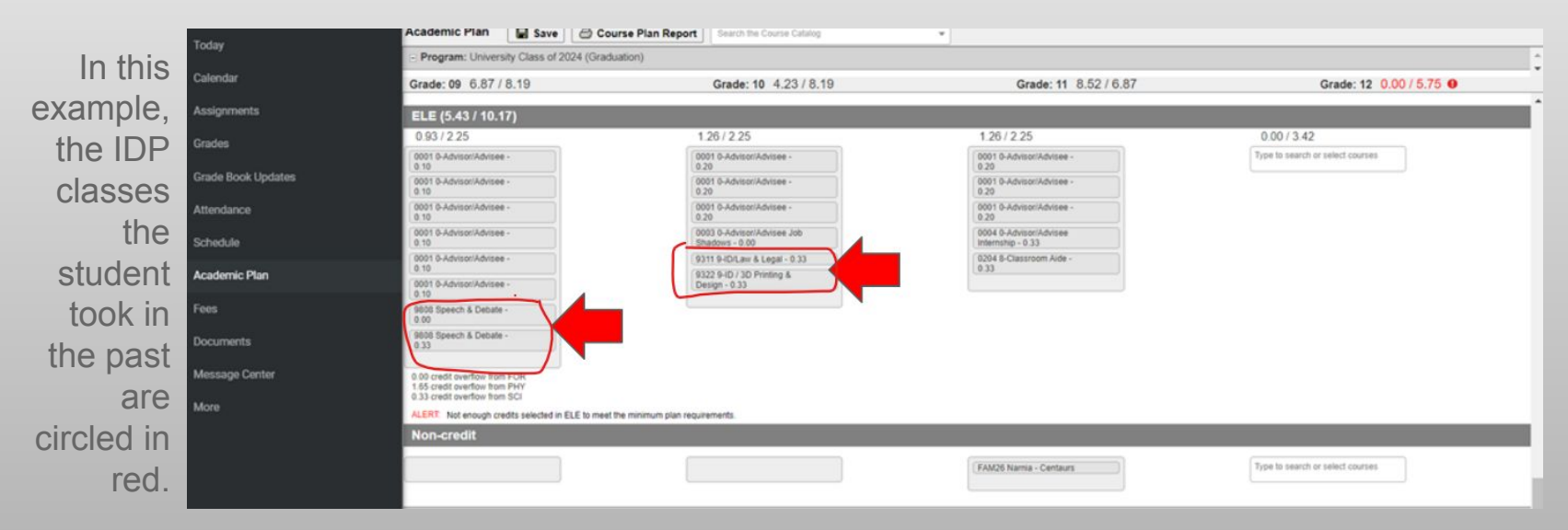

# **Open Blocks for Juniors/Seniors**

Juniors and Seniors now have the opportunity to request an Open Block for the first block of the day or the last block of the day (Blocks 1, 4, 6, 9). This will help for students who have jobs or sports to accommodate. Find the "class" in ELE.

|                    | Academic Plan 🛛 🖶 Save 🖉 Course Plan Rep       | Search the Course Catalog                     |                                   |                                                                 |  |  |  |
|--------------------|------------------------------------------------|-----------------------------------------------|-----------------------------------|-----------------------------------------------------------------|--|--|--|
| Today              | Program: University Class of 2025 (Graduation) |                                               |                                   |                                                                 |  |  |  |
| Calendar           | Grade: 09 7.530 / 7.560                        | Grade: 10 8.620 / 8.190                       | Grade: 11 7.750 / 7.750           | Grade: 12 5.000 / 5.500 0                                       |  |  |  |
| Assignments        | ELE (9.680 / 9.700)                            |                                               |                                   |                                                                 |  |  |  |
| Grades             | 0.930 / 1.950                                  | 1.360 / 2.250                                 | 0.250 / 2.500                     | 0.000 / 3.000                                                   |  |  |  |
| Crada Book Undates | 0001 0-Advisor/Advisee -<br>0.200              | 0001 0-Advisor/Advisee -<br>0.200             | * ELE09000 Classroom Aide - 0.250 | Type to search or select courses                                |  |  |  |
| Grade Book Opdates | 0001 0-Advisor/Advisee -<br>0.200              | 0001 0-Advisor/Advisee -<br>0.200             |                                   | ELE09000 Classroom Aide - 0.250<br>ELE10000 Classroom Aide-Math |  |  |  |
| Attendance         | 0001 0-Advisor/Advisee -<br>0.200              | 0001 0-Advisot/Advisee -<br>0.200             | Open Block can                    | Focus - 0.250                                                   |  |  |  |
| Schedule           | 0002 0-Advisor/Advisee<br>Comm Service - 0.000 | 0003 0-Advisor/Advisee Job<br>Shadows - 0.100 | be requested in                   | OPN00001 Open Block 1 - 0.001<br>OPN00004 Open Block 4 - 0.001  |  |  |  |
| Academic Plan      | 0204 8-Classroom Aide -<br>0.330               | 0515 0-Study Hall Second -<br>0.330           | the 11th grade year and/or the    | OPN00005 Open Block 6 - 0.001<br>OPN00009 Open Block 9 - 0.001  |  |  |  |
| Fees               |                                                | 0.330                                         | 12th grade year.                  |                                                                 |  |  |  |

The "class" will not post onto the transcript and will earn 0 credit.

# How to Search for a Class

The Academic Planner portal has a search area. If you know you want a class but are not sure what subject area to look in, use this feature. This is also a great place to find out more information about the class.

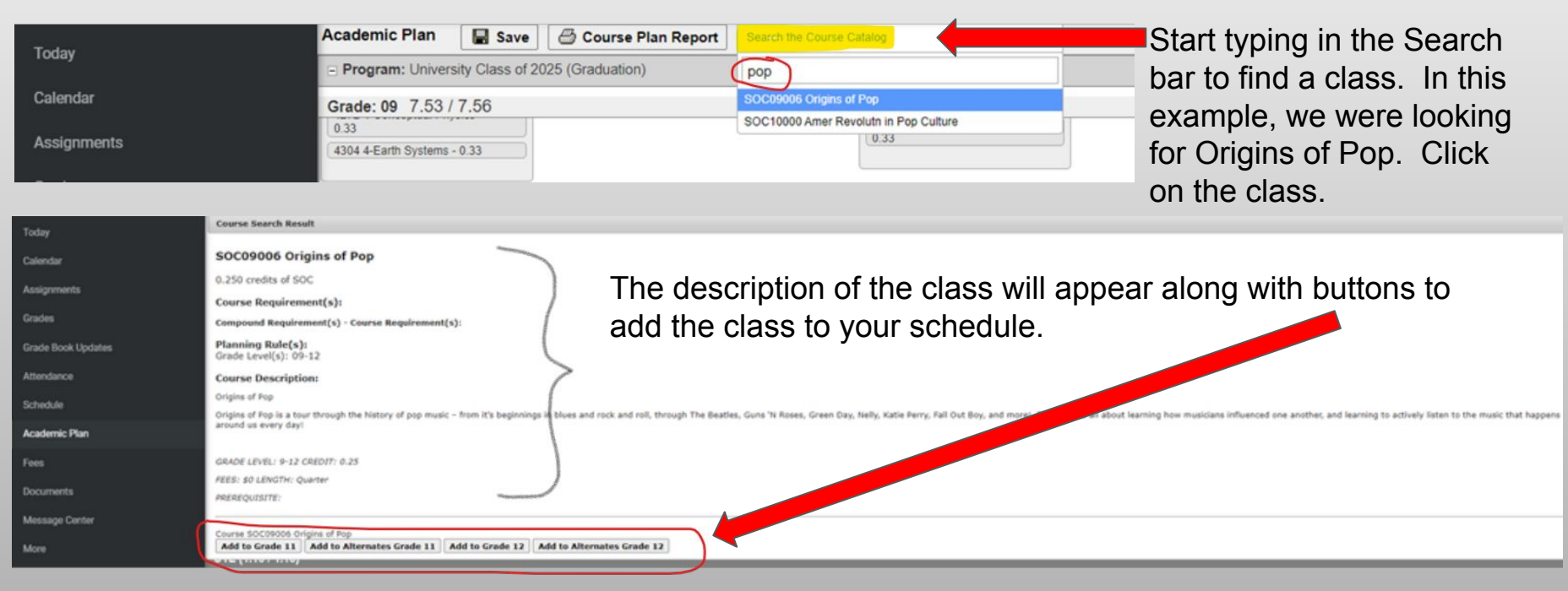

# Adding More Classes in Subject Area

To add another class in the same subject area, click on the white section of the box where the first class is. You will see a drop down menu again to select from.

| ademic Plan                                                                                | Save Save                                                                                                    | Course Plan Report                                                                                                    | Search the Course Catalog                                                                                                    | *                                                                                                    |                                                                                                    |                                                                                                    |
|--------------------------------------------------------------------------------------------|----------------------------------------------------------------------------------------------------|----------------------------------------------------------------------------------------------------|----------------------------------------------------------------------------------------------------|----------------------------------------------------------------------------------------------------|----------------------------------------------------------------------------------------------------|----------------------------------------------------------------------------------------------------|
| Program: University Class of 2025 (Graduation)                                             |                                                                                                    |                                                                                                    |                                                                                                    |                                                                                                    |                                                                                                    | <u> </u>                                                                                                    |
| rade: 09 7.53 / 7                                                                          | 7.86                                                                                                    | Gr                                                                                                    | ade: 10 8.62 / 8.19                                                                                                    |                                                                                                    | Grade: 11 0.00 / 7.15 9                                                                                                    | Grade: 12 0.00 / 5.80 0                                                                                                    |
| 504 5-Computer<br>Applications - 0.33                                                      |                                                                                                    | 57                                                                                                    | 04 5-Career Exploration -                                                                                                    |                                                                                                    | * CTE09009 Wealth<br>Management - 0.00                                                                                                    | Type to search or select courses                                                                                                    |
| CDT. Not openable area                                                                     | dite colociad in (                                                                                                    | TE to most the minimum alon require                                                                                                    | ramanta                                                                                                    |                                                                                                    |                                                                                                    |                                                                                                    |
| LERT: Compound Requ<br>LERT: Compound Requ<br>LERT: Compound Requ<br>LERT: Course Requires | uirement not me<br>uirement not me<br>uirement not me<br>ment not met: C                                                                                                    | L College & Career Preparation<br>L College & Career Prep<br>L College & Career Prep<br>L College & Career Prep.<br>areer & Technical Education                                                                                                    | ngernauna.                                                                                                    |                                                                                                    |                                                                                                    |                                                                                                    |
| IN (0.33 / 0.99)                                                                           |                                                                                                    |                                                                                                    |                                                                                                    |                                                                                                    | PHY09000 Basics of Power - 0.00                                                                                                    |                                                                                                    |
| 0.00/0.33                                                                                  |                                                                                                    | 0.                                                                                                    | .33 / 0.33                                                                                                    |                                                                                                    | PHY09001 Individual Activities -<br>0.00                                                                                                    | 0.00 / 0.00                                                                                                    |
|                                                                                            |                                                                                                    | 65<br>0.3                                                                                                    | 10 6-Introduction to Art -<br>33                                                                                                    |                                                                                                    | PHY09002 Team Activities - 0.00<br>PHY09002 Weight Room Efforce                                                                                                    | Type to search or select courses                                                                                                    |
|                                                                                            |                                                                                                    |                                                                                                    |                                                                                                    |                                                                                                    | - 0.00                                                                                                    |                                                                                                    |
| LERT: Not enough cred                                                                      | dits selected in F<br>ment not met. Fi                                                                                                    | IN to meet the minimum plan require<br>ne Arts                                                                                                    | ements.                                                                                                    |                                                                                                    | PHY10000 Adv Strength &<br>Conditioning - 0.00                                                                                                    |                                                                                                    |
| PHY (0.58 / 0.58)                                                                          | )                                                                                                    |                                                                                                    |                                                                                                    |                                                                                                    | PHY10001 Alternative Fitness -<br>0.00                                                                                                    |                                                                                                    |
| 1.32 / 0.00                                                                                |                                                                                                    | 1                                                                                                    | .32 / 0.33                                                                                                    |                                                                                                    | PHY10002 CrossFit/Core Training<br>4 Sport - 0.00                                                                                                    | 0.00 / 0.00                                                                                                    |
| 004 8-Lifetime Fitness -<br>1.33                                                           |                                                                                                    | 80                                                                                                    | 04 8-Weight Room Fitness<br>0.33                                                                                                    |                                                                                                    | × PHY10004 Health &<br>Wellness Experience - 0.00                                                                                                    | Type to search or select courses                                                                                                    |
| 005 8-Individual Activitie<br>1.33                                                         | es -                                                                                                    | 80                                                                                                    | 105 8-Individual Activities -<br>33                                                                                                    |                                                                                                    |                                                                                                    |                                                                                                    |
| 105 8-Team Activities - I                                                                  | 0.33                                                                                                    | 80                                                                                                    | 107 8-Adv Strength and<br>anditionin - 0.33                                                                                                    | Click in                                                                                                    | this white area to get                                                                                                    |                                                                                                    |
| 110 8-Basics of Power -<br>1.33                                                            | ·                                                                                                    | 88                                                                                                    | 98 8-Weight Room Fitness                                                                                                    | the dro                                                                                                    | p down menu when                                                                                                    |                                                                                                    |
|                                                                                            |                                                                                                    | (1-                                                                                                    | 0.55                                                                                                    | adding                                                                                                    | another class.                                                                                                    |                                                                                                    |
| 06 credit overflow to EL                                                                   | .E                                                                                                    |                                                                                                    |                                                                                                    | ig                                                                                                    |                                                                                                    |                                                                                                    |
| LERT: Not enough crec<br>LERT: Course Requirer                                             | dits selected in F<br>ment not met: P                                                                                                    | HY to meet the minimum plan requir<br>hysical Education                                                                                                    | rements.                                                                                                    |                                                                                                    |                                                                                                    |                                                                                                    |
|                                                                                            | Ademic Plan           Program: Universit           ade: 09         7.53 /           04 5-Computer           plcators: 0.33           ERT: Not enough cre           ERT: Compound Reg           ERT: Compound Reg           ERT: Compound Reg           ERT: Course Require           N (0.33 / 0.99)           00 / 0.33           ERT: Not enough cre           ERT: Course Require           Y (0.58 / 0.58           32 / 0.00           04 8-Lifetime Filness           33           05 8-Individual Activities - 10           10 8-Basics of Power           34           6 credit overflow to ELE           ERT: Not enough cre           FIT: Not enough cre           State of Power           3 | Image: Save       Save         Program: University Class of 20         ade: 09 7.53 / 7.86         04 5-Computer         plcators - 0.33         ERT: Not enough credits selected in C         FT: Compound Requirement not me         FT: Compound Requirement not me         FT: Compound Requirement not me         FT: Compound Requirement not me         FT: Course Requirement not me         FT: Course Requirement not me         FT: Course Requirement not me         FT: Course Requirement not me         FT: Course Requirement not me         FT: Course Requirement not me         S2 / 0.00         04 3-Lifetime Filness - 13         05 8-Individual Activities - 0.33         05 8-Individual Activities - 10         10 8-Basics of Power - 13         6 credit overflow to ELE         FT: Not enough credits selected in P | Idemiic Plan       Image: Save       Image: Course Plan Report         Program: University Class of 2025 (Graduation)         ade: 09       7.53 / 7.86       Gr         04 5-Computer       plations - 0.33       Image: Save       Image: Save <t< td=""><td>Image: Course Plan Report       Search the Course Catalog         Program: University Class of 2025 (Graduation)         ade: 09 7.53 / 7.86       Grade: 10 8.62 / 8.19         04 5-Computer<br/>pleations - 0.33       [\$764 5-Career Exploration -<br/>[0.33         04 5-Computer<br/>pleations - 0.33       [\$764 5-Career Exploration -<br/>[0.33         05 70 5-Career Exploration -<br/>[0.33       [\$764 5-Career Exploration -<br/>[0.33         05 70 5-Compound Requirement not met: College &amp; Career Prep.<br/>Eff: Compound Requirement not met: College &amp; Career Prep.<br/>Eff: Course Requirement not met: College &amp; Career Prep.<br/>Eff: Course Requirement not met: College &amp; Career Prep.<br/>Eff: Course Requirement not met: Career &amp; Technical Education         N (0.33 / 0.99)       0.33 / 0.33         00 / 0.33       0.33 / 0.33         05 10 6-Introduction to Art -<br/>0.33         03 2/ 0.00       1.32 / 0.33         05 8-Individual Activities -<br/>3       [8004 8-Weight Room Fitness<br/>-<br/>0.33         05 8-Individual Activities -<br/>3       [8007 8-Adv Stength and<br/>Conditionin - 0.33         05 8-Individual Activities -<br/>3       [8007 8-Adv Stength and<br/>Conditionin - 0.33         05 8-Individual Activities -<br/>3       [8007 8-Adv Stength and<br/>Conditionin - 0.33         05 8-Individual Activities -<br/>3       [8007 8-Adv Stength and<br/>Conditionin - 0.33         05 8-Individual Activities -<br/>3       [8007 8-Adv Stength and<br/>Conditionin - 0.33         05 Roverflow to ELE       [871 Not eno</td><td>Image: Course Plan Report       Search the Course Catalog         Program: University Class of 2025 (Graduation)         adde: 09 7.53 / 7.86       Grade: 10 8.62 / 8.19         04 5-Computer<br/>pleations - 0.33       5704 5-Career Exploration -<br/>0.33         03 5704 5-Career Exploration -<br/>0.33       0.33         ERT: Not enough credits selected in CTE to meet the minimum plan requirements.<br/>ERT: Compound Requirement not met: College &amp; Career Prep.<br/>ERT: Compound Requirement not met: College &amp; Career Prep.<br/>ERT: Course Requirement not met: College &amp; Career Prep.<br/>ERT: Course Requirement not met: College &amp; Career Prep.         M (0.33 / 0.99)       0 33 / 0.33         00 / 0.33       0 33 / 0.33         BS10 6-Introduction to Art -<br/>0.33         02 / 0.03       0 33 / 0.33         BS10 6-Introduction to Art -<br/>0.33         03 / 0.03       0 33 / 0.33         BS10 6-Introduction to Art -<br/>0.33         03 / 0.03       0 33 / 0.33         BS10 6-Introduction to Art -<br/>0.33         03 / 0.03       0 33 / 0.33         BS10 6-Introduction to Art -<br/>0.33         03 / 0.03       0 33 / 0.33         BS10 6-Introduction to Art -<br/>0.33       0.33         04 8-Lifetime Fitness -<br/>33       0.33         05 8-Individual Activities -<br/>33       0.33         05 8-Individual Activities -<br/>33       0.33         05 8-Indididi</td><td>Identic Plan       Image: Course Plan Report       Search the Course Catalog         Program: University Class of 2025 (Graduation)         add: 09 7.53 / 7.86       Grade: 10 8.62 / 8.19       Grade: 11 0.00 / 7.15 •         04 5 Computer<br/>epications - 033       Image: State Program       Image: State Program       Image: State Program         101 Computer<br/>epications - 033       Image: State Program       Image: State Program       Image: State Program         102 Computer Requirement not met. Colloge &amp; Career Program       Image: State Program       Image: State Program         102 Computer Requirement not met. Colloge &amp; Career Program       Image: State Program       Image: State Program         102 Computer Requirement not met. Colloge &amp; Career Program       Image: State Program       Image: State Program         103 Computer Requirement not met. Colloge &amp; Career Program       Image: State Program       Image: State Program         100 (0 0.33       0.33 / 0.33       Image: State Program       Image: State Program       Image: State Program         101 (0 0.33       0.33 / 0.33       Image: State Program       Image: State Program       Image: State Program       Image: State Program       Image: State Program       Image: State Program       Image: State Program       Image: State Program       Image: State Program       Image: State Program       Image: State Program       Image: State Program       Ima</td></t<> | Image: Course Plan Report       Search the Course Catalog         Program: University Class of 2025 (Graduation)         ade: 09 7.53 / 7.86       Grade: 10 8.62 / 8.19         04 5-Computer<br>pleations - 0.33       [\$764 5-Career Exploration -<br>[0.33         04 5-Computer<br>pleations - 0.33       [\$764 5-Career Exploration -<br>[0.33         05 70 5-Career Exploration -<br>[0.33       [\$764 5-Career Exploration -<br>[0.33         05 70 5-Compound Requirement not met: College & Career Prep.<br>Eff: Compound Requirement not met: College & Career Prep.<br>Eff: Course Requirement not met: College & Career Prep.<br>Eff: Course Requirement not met: College & Career Prep.<br>Eff: Course Requirement not met: Career & Technical Education         N (0.33 / 0.99)       0.33 / 0.33         00 / 0.33       0.33 / 0.33         05 10 6-Introduction to Art -<br>0.33         03 2/ 0.00       1.32 / 0.33         05 8-Individual Activities -<br>3       [8004 8-Weight Room Fitness<br>-<br>0.33         05 8-Individual Activities -<br>3       [8007 8-Adv Stength and<br>Conditionin - 0.33         05 8-Individual Activities -<br>3       [8007 8-Adv Stength and<br>Conditionin - 0.33         05 8-Individual Activities -<br>3       [8007 8-Adv Stength and<br>Conditionin - 0.33         05 8-Individual Activities -<br>3       [8007 8-Adv Stength and<br>Conditionin - 0.33         05 8-Individual Activities -<br>3       [8007 8-Adv Stength and<br>Conditionin - 0.33         05 Roverflow to ELE       [871 Not eno | Image: Course Plan Report       Search the Course Catalog         Program: University Class of 2025 (Graduation)         adde: 09 7.53 / 7.86       Grade: 10 8.62 / 8.19         04 5-Computer<br>pleations - 0.33       5704 5-Career Exploration -<br>0.33         03 5704 5-Career Exploration -<br>0.33       0.33         ERT: Not enough credits selected in CTE to meet the minimum plan requirements.<br>ERT: Compound Requirement not met: College & Career Prep.<br>ERT: Compound Requirement not met: College & Career Prep.<br>ERT: Course Requirement not met: College & Career Prep.<br>ERT: Course Requirement not met: College & Career Prep.         M (0.33 / 0.99)       0 33 / 0.33         00 / 0.33       0 33 / 0.33         BS10 6-Introduction to Art -<br>0.33         02 / 0.03       0 33 / 0.33         BS10 6-Introduction to Art -<br>0.33         03 / 0.03       0 33 / 0.33         BS10 6-Introduction to Art -<br>0.33         03 / 0.03       0 33 / 0.33         BS10 6-Introduction to Art -<br>0.33         03 / 0.03       0 33 / 0.33         BS10 6-Introduction to Art -<br>0.33         03 / 0.03       0 33 / 0.33         BS10 6-Introduction to Art -<br>0.33       0.33         04 8-Lifetime Fitness -<br>33       0.33         05 8-Individual Activities -<br>33       0.33         05 8-Individual Activities -<br>33       0.33         05 8-Indididi | Identic Plan       Image: Course Plan Report       Search the Course Catalog         Program: University Class of 2025 (Graduation)         add: 09 7.53 / 7.86       Grade: 10 8.62 / 8.19       Grade: 11 0.00 / 7.15 •         04 5 Computer<br>epications - 033       Image: State Program       Image: State Program       Image: State Program         101 Computer<br>epications - 033       Image: State Program       Image: State Program       Image: State Program         102 Computer Requirement not met. Colloge & Career Program       Image: State Program       Image: State Program         102 Computer Requirement not met. Colloge & Career Program       Image: State Program       Image: State Program         102 Computer Requirement not met. Colloge & Career Program       Image: State Program       Image: State Program         103 Computer Requirement not met. Colloge & Career Program       Image: State Program       Image: State Program         100 (0 0.33       0.33 / 0.33       Image: State Program       Image: State Program       Image: State Program         101 (0 0.33       0.33 / 0.33       Image: State Program       Image: State Program       Image: State Program       Image: State Program       Image: State Program       Image: State Program       Image: State Program       Image: State Program       Image: State Program       Image: State Program       Image: State Program       Image: State Program       Ima |

# When a Class Shows in Red

If you try to select a class that you have <u>not</u> met the prerequisite for (class or classes that are required to take the class), it will show up in **red**. You will need to delete the class, and select another class that you are eligible to take. If you have not removed the class and then try to Save, the system will give you an error message and will NOT Save.

| M Inbox (19) - mramir 🥃 D6 Infinite 🕻 | Campus 🔞 Weld RE-4 Home G Google Acco                                             | greelevschoolsco.infinitecampus.org.savs                                                           | Colle                            | egeBoard 🛕 Registrars Google 💠 SparkPeople: 📀 New Naviance Sign » |
|---------------------------------------|-----------------------------------------------------------------------------------|----------------------------------------------------------------------------------------------------|----------------------------------|-------------------------------------------------------------------|
|                                       |                                                                                   | Course Plan was NOT saved due to the following errors:                                             |                                  | * ±                                                               |
| Today                                 | Academic Plan 🛛 🖶 Save 🖾 Course Plan                                              | Course planning rules:                                                                             |                                  |                                                                   |
| Today                                 | Program: University Grad Req (Graduation)                                         | CTE10009 School Based Enterprise Qtr2: School Based Enterprise and<br>Work Based Learning Training |                                  | A                                                                 |
| Calendar                              | ALERT: Course Requirement not met: Computer Applications<br>Grade: 09 6.87 / 7.92 |                                                                                                    |                                  | 6 Grade: 12 0.00 / 5.63 0                                         |
| Assignments                           | 0.33 / 0.33                                                                       |                                                                                                    |                                  | 0.00 / 0.00                                                       |
| Grades                                | 6542 6-Introduction to Guitar<br>- 0.33                                           |                                                                                                    | Art-                             | Type to search or select courses                                  |
| Grade Book Updates                    | ALERT: Not enough credits selected in FIN to meet the minimum                     | plan requirements.                                                                                 |                                  |                                                                   |
| Attendance                            | СТЕ (0.33 / 0.99)                                                                 |                                                                                                    |                                  |                                                                   |
| Attendance                            | 0.00 / 0.33                                                                       | 0.00 / 0.33 0.                                                                                     | .33 / 0.33                       | 0.00 / 0.00                                                       |
| Schedule                              |                                                                                   | 5504 5-Computer<br>Applications - 0.00 0.3                                                         | 704 5-Career Exploration -<br>33 | CTE10009 School Based     Enterprise Qtr2 - 0.00                  |
| Academic Plan                         |                                                                                   | 5723 5-Wealth Management<br>- 0.00                                                                 |                                  |                                                                   |
| Fees                                  |                                                                                   |                                                                                                    |                                  | This class must be deleted.                                       |
|                                       | ALERT: Not enough credits selected in CTE to meet the minimum                     | plan requirements.                                                                                 |                                  |                                                                   |

### **Totals to Reach**

You will need to meet or exceed the total \* at the top of the column for next school year. You may opt to also enter classes for future school years - if so, you will also want to meet or exceed the totals, the totals numbers will turn from red to black.

| The 1st number i | ndicates how many o | credits you've signed up for.                      | The 2nd number is the                            | number you need to                                                         | meet or exceed when                       |
|------------------|---------------------|----------------------------------------------------|--------------------------------------------------|----------------------------------------------------------------------------|-------------------------------------------|
|                  | Today               | Academic Plan 📓 Save 🙆 Course Plan Re              | eport Search the Course Catalog *                |                                                                            |                                           |
|                  | Today               | Program: University Class of 2025 (Graduation)     |                                                  |                                                                            |                                           |
|                  | Calendar            | Grade: 09 7.53 / 7.86                              | Grade: 10 8.62 / 8.19                            | Grade: 11 7.25 / 7.25                                                      | Grade: 12 6.00 / 5.80                     |
|                  | Assignments         | LAN (3.98 / 3.98)                                  |                                                  |                                                                            |                                           |
| Thio             |                     | 0.99 / 0.99                                        | 0.99/0.99                                        | 1.00 / 1.00                                                                | 1.00 / 1.00                               |
| THIS             | Grades              | 1078 1-Freshman English -<br>0.33                  | 1419 1-Sophomore English -<br>0.33               | <ul> <li>LAN11001A Research &amp;<br/>Creative Writing A - 0.50</li> </ul> | L&Comp A - 0.50                           |
| example          | Grade Book Updates  | 1078 1-Freshman English -<br>0.33                  | 1419 1-Sophomore English -<br>0.33               | LAN11001B Research &  Creative Writing B - 0.50                            | LAN11000B AP English<br>Lit/Comp B - 0.50 |
| ia of on         | Attendance          | 1078 1-Freshman English -<br>0.33                  | 1419 1-Sophomore English -<br>0.33               |                                                                            |                                           |
| is or an         | Dehadi da           | 0.00 credit overflow to ELE                        |                                                  |                                                                            |                                           |
| 11th             | Schedule            | ALERT: Course Requirement not met. English         |                                                  |                                                                            |                                           |
|                  | Academic Plan       | MAT (3.98 / 3.98)                                  |                                                  |                                                                            |                                           |
| grader in        | Fees                | 0.99 / 0.99                                        | 0.99/0.99                                        | 1.00 / 1.00                                                                | 1.00 / 1.00                               |
| tho              |                     | 3009 3-Algebra 1 - 0.33<br>3009 3-Algebra 1 - 0.33 | 3101 3-Geometry - 0.33<br>3101 3-Geometry - 0.33 | <ul> <li>MAT09002A Algebra II A -<br/>0.50</li> </ul>                      | = MAT 12000A Consumer Math<br>A = 0.50    |
| uie              | Documents           | 3009 3-Algebra 1 - 0.33                            | (3101 3-Geometry - 0.33                          | MAT09002B Algebra II B -<br>0.50                                           | MAT 12000B Consumer Math<br>B - 0.50      |
| 23/24            | Message Center      | 0.00 credit overflow to ELE                        |                                                  |                                                                            |                                           |
| achaol           | More                | ALERT: Course Requirement not met. Mathematics     |                                                  |                                                                            |                                           |
| SCHOOL           |                     | SCI (2.98 / 2.98)                                  |                                                  |                                                                            |                                           |
| vear             |                     | 0.99 / 0.99                                        | 0.99 / 0.99                                      | 1.25 / 1.00                                                                | 1.00 / 0.00                               |
| year.            |                     | 4255 4-Biology Concepts -<br>0.33                  | 4050 4-Astronomy - 0.33<br>4310 4-Zoology - 0.33 | <ul> <li>SCI09001 Astronomy II -<br/>0.50</li> </ul>                       | SCI10000A.AP Computer<br>Science A - 0.50 |
|                  |                     | 4272 4-Conceptual Physics -<br>0.33                | 4371 4-Colorado Geology -                        | <ul> <li>SCI09007 Meteorology &amp;<br/>Climate - 0.50</li> </ul>          | SCI10000B AP Computer Science B - 0.50    |
|                  |                     | 4304 4-Earth Systems - 0.33                        |                                                  | * SCI09009 Zoology -<br>Vertibrate - 0.25                                  |                                           |
|                  |                     | 1.25 credit overflow to ELE                        |                                                  |                                                                            |                                           |
|                  |                     | ALERT. Course Requirement not met. Science         |                                                  |                                                                            |                                           |

## Save, save, save!

When you have selected your classes, press Save. If you will be working in the portal more than one time, press Save at the end of each time to make certain it is there for the next time. You will know that it saved properly when you see the words "Course Plan was saved".

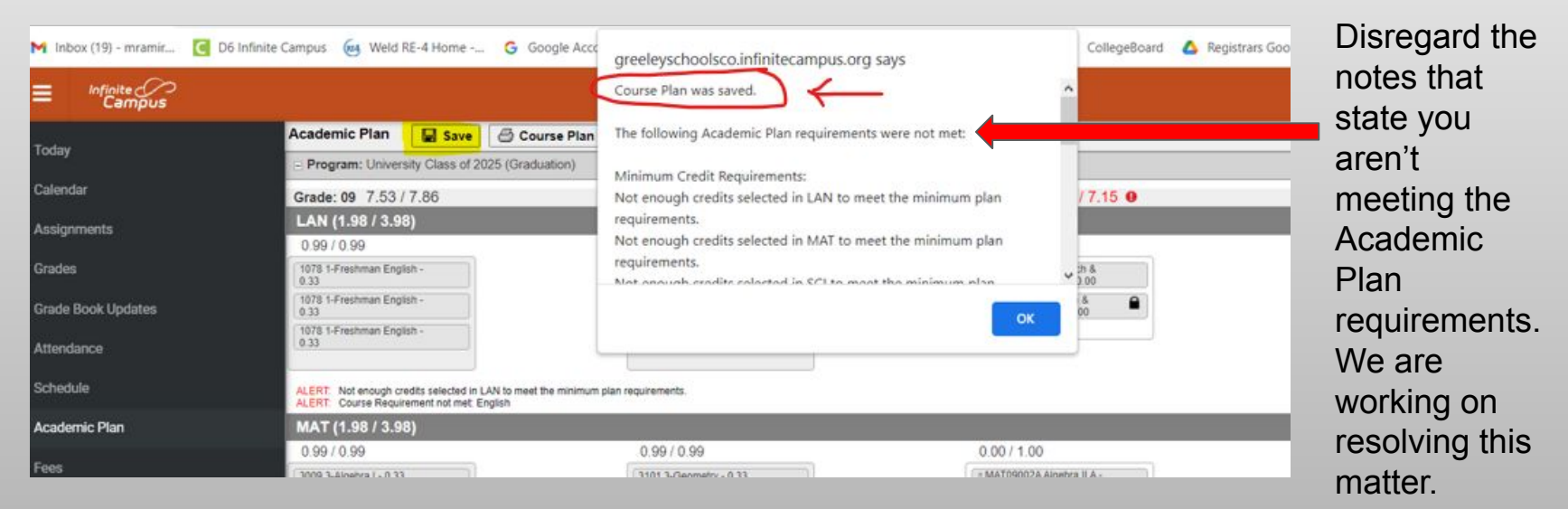

# **Print It Out**

Click on Course Plan Report to get a printable copy of your requested courses.

|                  | Academic Plan                                                                              | Save                                                                        | 🖨 Course Plan Report                                                                                                    | Search the Course Catal                    |  |  |  |  |
|------------------|--------------------------------------------------------------------------------------------|-----------------------------------------------------------------------------|----------------------------------------------------------------------------------------------------|--------------------------------------------|--|--|--|--|
| хаау             | Program: University Class of 2025 (Graduation)                                             |                                                                             |                                                                                                    |                                            |  |  |  |  |
| alendar          | Grade: 09 7.53 /                                                                           | 7.86                                                                        | Gr                                                                                                    | Grade: 10 8.62 / 8.19                      |  |  |  |  |
| ssignments       | 5504 5-Computer<br>Applications - 0.33                                                     |                                                                             | 57                                                                                                    | 5704 5-Career Exploration -<br>0.33        |  |  |  |  |
| ades             | ALERT: Not enough cre                                                                      | dits selected in (                                                          | CTE to meet the minimum plan requir                                                                                     | rements.                                   |  |  |  |  |
| ade Book Updates | ALERT: Compound Rec<br>ALERT: Compound Rec<br>ALERT: Compound Rec<br>ALERT: Course Require | quirement not me<br>quirement not me<br>quirement not me<br>ment not met. C | t: College & Career Preparation<br>t: College & Career Prep<br>t: College & Career Prep.<br>areer & Technical Education |                                            |  |  |  |  |
| tendance         | FIN (0.33 / 0.99)                                                                          | FIN (0.33 / 0.99)                                                           |                                                                                                    |                                            |  |  |  |  |
| hedule           | 0.00 / 0.33                                                                                |                                                                             | 0                                                                                                    | 33 / 0.33                                  |  |  |  |  |
| rademic Plan     | _                                                                                          |                                                                             | 65                                                                                                    | 10 6-Introduction to Art -<br>33           |  |  |  |  |
| ees              | ALERT: Not enough cre<br>ALERT: Course Require                                             | dits selected in F<br>ment not met. Fi                                      | FIN to meet the minimum plan require<br>ine Arts                                                                        | ements.                                    |  |  |  |  |
| ocuments         | PHY (0.58 / 0.58)                                                                          |                                                                             |                                                                                                    |                                            |  |  |  |  |
|                  | 1.32 / 0.00                                                                                |                                                                             | 1                                                                                                    | 32 / 0.33                                  |  |  |  |  |
| essage Center    | 8004 8-Lifetime Fitness<br>0.33                                                            |                                                                             | 80                                                                                                    | 04 8-Weight Room Fitness<br>33             |  |  |  |  |
| ore              | 8005 8-Individual Activit<br>0.33                                                          | les -                                                                       | 80                                                                                                    | 8005 8-Individual Activities -<br>0.33     |  |  |  |  |
|                  | 8105 8-Team Activities -                                                                   | 0.33                                                                        | 80                                                                                                    | 07 8-Adv Strength and<br>inditionin - 0.33 |  |  |  |  |
|                  | 8110 8-Basics of Power<br>0.33                                                             | •                                                                           | 88                                                                                                    | 98 8-Weight Room Fitness                   |  |  |  |  |

# **Course Plan Report**

You can keep the Course Plan Report.

It is a great resource to show your parents what you signed up for.

Example of the Course Plan Report printed from the Infinite Campus Academic Planner portal.

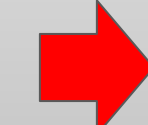

| <b>22-23</b><br><b>University Schools (2850)</b><br>6525 West 18th St, Greeley CO 80634<br>Generated on 01/11/2023 11:45:29 AM Page 1 of 2 |                                 | Course Plan Report<br>Grade: 10 Student Number:<br>Program: University Class of 2025 (Graduation)<br>Counselor:<br>Approved by parent/legal guardian: No |                                           |  |  |
|----------------------------------------------------------------------------------------------------|---------------------------------|----------------------------------------------------------------------------------------------------|-------------------------------------------|--|--|
| Grade: 09 7.53 / 7.56                                                                                                    | Grade: 10 8.62 / 8.19           | Grade: 11 7.75 / 7.75                                                                                                    | Grade: 12 5.5 / 5.50                      |  |  |
| FOR (1.98 / 1.98)                                                                                                    |                                 |                                                                                                    |                                           |  |  |
| 0.99 / 0.99                                                                                                    | 0.99 / 0.99                     | 1.00 / 0.00                                                                                                    | 0.00 / 0.00                               |  |  |
| 7100 7-German I - 0.33                                                                                                    | 7103 7-German II - 0.33         | WLD11001A German III A - 0.50                                                                                                    | WLD12001A German IV Honors A -            |  |  |
| 7100 7-German I - 0.33                                                                                                    | 7103 7-German II - 0.33         | WLD11001B German III B - 0.50                                                                                                    | 0.00                                      |  |  |
| 7100 7-German I - 0.33                                                                                                    | 7103 7-German II - 0.33         |                                                                                                    | WLD12001B German IV Honors B -<br>0.00    |  |  |
| HLT (0.25 / 0.33)                                                                                                    |                                 |                                                                                                    |                                           |  |  |
| 0.00 / 0.00                                                                                                    | 0.00/0.33                       | 0.25 / 0.00<br>PHY10004 Health & Wellness<br>Experience - 0.25                                                                                           | 0.00 / 0.00                               |  |  |
| LAN (3.98 / 3.98)                                                                                                    |                                 |                                                                                                    |                                           |  |  |
| 0.99 / 0.99                                                                                                    | 0.99 / 0.99                     | 1.00 / 1.00                                                                                                    | 1.00 / 1.00                               |  |  |
| 1078 1-Freshman English - 0.33                                                                                                    | 1419 1-Sophomore English - 0.33 | LAN11001A Research & Creative                                                                                                    | LAN11000A AP English Lit/Comp A           |  |  |
| 1078 1-Freshman English - 0.33                                                                                                    | 1419 1-Sophomore English - 0.33 | Writing A - 0.50                                                                                                    | - 0.50                                    |  |  |
| 1078 1-Freshman English - 0.33                                                                                                    | 1419 1-Sophomore English - 0.33 | LAN11001B Research & Creative<br>Writing B - 0.50                                                                                                    | LAN11000B AP English Lit/Comp B<br>- 0.50 |  |  |
| MAT (3 98 / 3 98)                                                                                                    |                                 |                                                                                                    |                                           |  |  |

# **Turn In The Paperwork**

The Course Request Form (with all the X's on the papers)

is the form you must turn in to your Advisor.

#### A parent signature is required on just the Course Request Form.

Advisors will send down these forms to Student Services.

| Stude  | nt Name: <i>Warren Peace</i>                    |   |        |                                                                   |     |           |
|--------|-------------------------------------------------|---|--------|-------------------------------------------------------------------|-----|-----------|
| Select | t Course                                        |   | Open   | Prerequisite                                                      | Fee | Signature |
|        | ENGLISH                                         |   |        |                                                                   |     |           |
| Х      | X LAN10006A-Sophomore English                   |   | 10 req | Freshman English                                                  |     |           |
|        | LAN10007A-Sophomore English<br>Honors           | 4 | 10     | Freshman English, application and teacher signature (Christensen) |     |           |
|        | LAN10001-Introduction to Human<br>Communication | 1 | 10-12  |                                                                   |     |           |
|        | LAN10008-Media & Journalism I                   | 1 | 10-12  |                                                                   |     |           |
|        | LAN10009-Media & Journalism II                  | 1 | 10-12  | Media & Journalism I                                              |     |           |
|        | LAN08001A-Resource Literacy 101                 |   | 9-12   | IEP Teacher signature                                             |     |           |
|        | LAN08002A-Resource Literacy 201                 | 4 | 9-12   | IEP Teacher signature                                             |     |           |
|        | SOCIAL SCIENCE                                  |   |        |                                                                   |     |           |
| X      | SOC10011-U.S. History I                         | 1 | 10 req |                                                                   |     |           |
| X      | SOC10012-U.S. History II                        | 1 | 10 req |                                                                   |     |           |
| X      | SOC10013-U.S. History III                       | 1 | 10 req |                                                                   |     |           |
| x      | SOC10014-U.S. History IV                        | 1 | 10 req |                                                                   |     |           |
|        | SOC10001A-AP U.S. History                       | 4 | 10-12  | Teacher signature (Uribe)                                         |     |           |

## **Important Dates**

The portal will open and the course registration process will begin on January 17th and will end at the end of the day on January 27th.

You <u>must</u> enter your requests into Infinite Campus prior to the portal closing on January 27th.

## Counselors

#### STUDENTS WITH LAST NAMES BEGINNING WITH LETTERS A-J:

Abbey Farnsworth

High School Counselor

(970) 506-7039

afarnsworth@universityschools.com

STUDENTS WITH LAST NAMES BEGINNING WITH LETTERS K-Z:

Kelsi Miller

High School Counselor

(970) 506-7078

kmiller@universityschools.com